donderdag 18 juli 2024 13:45

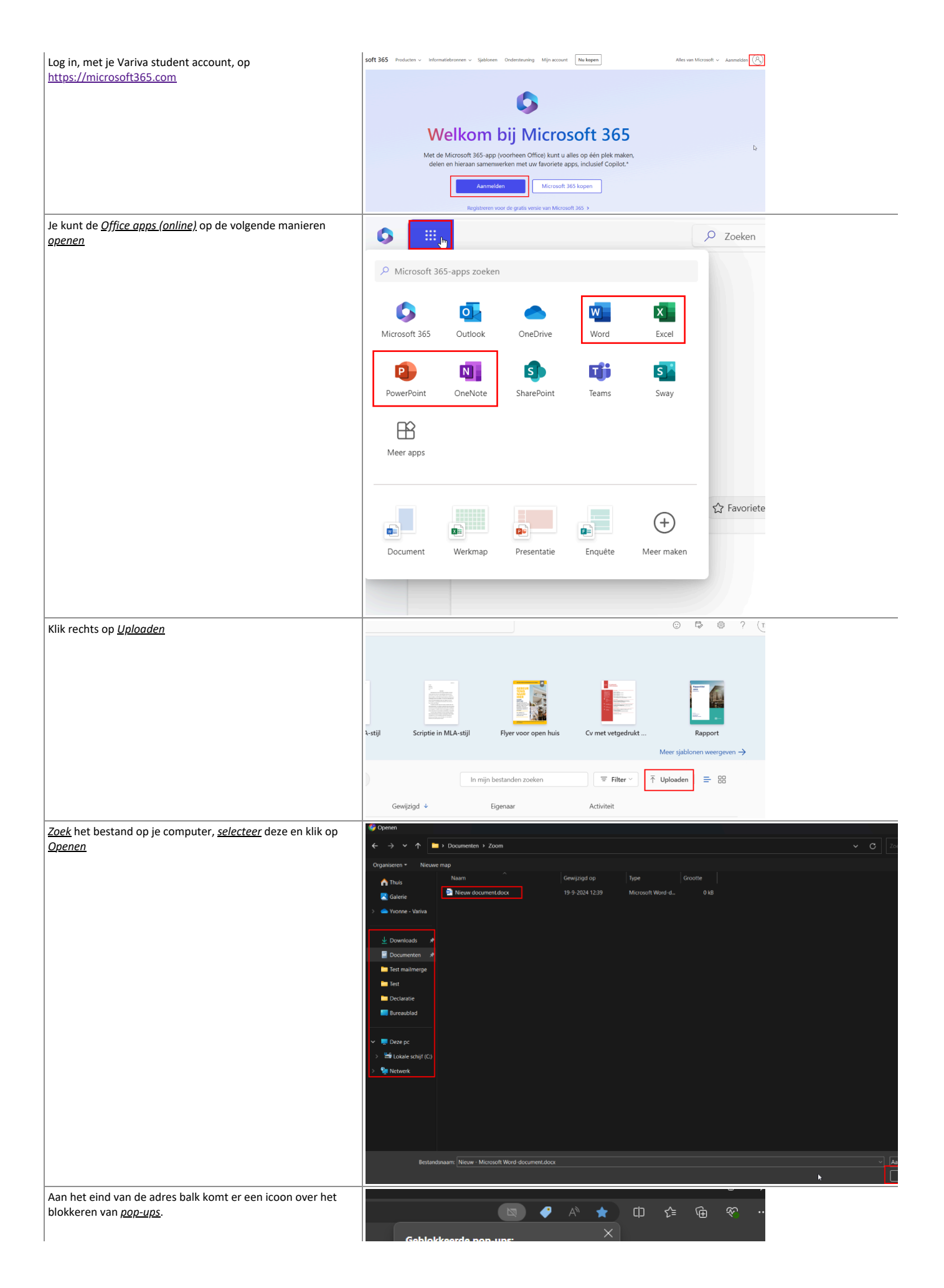

| Klik hierop en kies voor <u>Pop-upitems altijd toestaan en</u><br><u>omleiden van https://www.microsoft365.com</u><br>Klik op <u>Gereed</u> |        | https://variva-my.sh2e-aee5     Pop-upitems altijd toestaan en o<br>https://www.tricrosoft365.com     Blijven blokkeren Beheren                                                                                                | <u>-baf08bbc36ba</u><br>mleiden van<br>Gereed                                                                                                    | 21     ?                                                                |
|----------------------------------------------------------------------------------------------------|--------|----------------------------------------------------------------------------------------------------|----------------------------------------------------------------------------------------------------|-------------------------------------------------------------------------|
| Ververs eventueel de pagina met F5                                                                                                    | )<br>N | Anbevolen          U hebt dit bewerkt         Is ngeleten:         Niewer document 2         Urebet dit bewerkt         Stelle toegang         Otangs geopend       28 Gedeeld         Otangs geopend       28 Gedeeld       1 | Ubeli di bewekt           9 gedan           Novr document 1           Ubeli di bewekt           Ubeli di bewekt           Ubeli di bewekt           Image: State of the state of the state of | Er zijn wijsigingen angebracht sinds u het vo<br>7 zag 2012<br>Document |
|                                                                                                    |        | Nieuw document 1                                                                                                    |                                                                                                    | 4 m geleden 🧷 U I                                                       |